## How do students apply to graduate?

1. Log into Warrior Web and go to Student Planning.

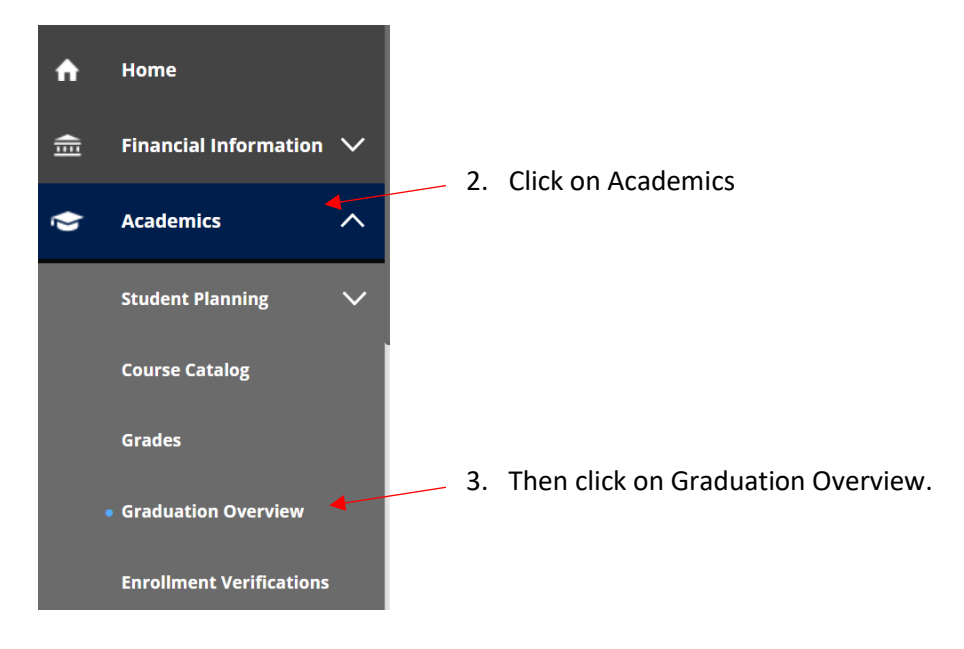

This will bring up a list of your Program(s) of Study.

4. Click "Apply" for the program in which you want to graduate.

(Note: If you are applying to graduate in more than one program, you will need to apply and pay the \$25 grad app fee for each one separately.)

| Graduation Application                                                                                                    |                                                                      |                    |
|----------------------------------------------------------------------------------------------------|----------------------------------------------------------------------|--------------------|
| Please click on one of the apply links below to apply for<br>graduation and commencement process please visit <u>Co</u><br>Review My Academic Progress | graduation. For more information about our<br>mmencement Information |                    |
| Program of Study                                                                                                    | Major                                                                | Application Status |
| Marketing Management ACRT PB                                                                                                    | Marketing Management                                                 | Apply              |
| Nursing BSN PB                                                                                                    | Nursing                                                              | Apply              |
| Psychology BS PB                                                                                                    | Psychology                                                           | Apply              |
|                                                                                                    |                                                                      |                    |

- 5. Next you will be asked to fill in information such as:
  - Graduation Term\*
  - Preferred Name on Diploma\*
  - Phonetic Spelling (to assist the Commencement reader)
  - Hometown and State/Province\*
  - Commencement Location\* (On Campus, CDA, both, or not walking)
  - Diploma Mailing Address\* (defaults to Home Address, but you may enter a new shipping address)
  - Military Status (for military honor cords)
  - Guest accommodations (if needed)
  - Payment Methods\* (you must be prepared to pay by credit card or e-check when you apply)

\*indicates required fields

6. Proceed to payment and submit.